# <sup>14.3.0</sup> WinTid Nyheter version 14.3.0

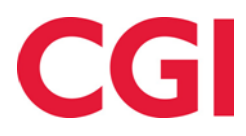

CONFIDENTIAL

# Innehåll

| 1. | OM  | DOKUMENTET                             | .3  |
|----|-----|----------------------------------------|-----|
|    | 1.1 | DOKUMENTETS MÅL                        | .3  |
|    | 1.1 | VEM ÄR DOKUMENTET SKRIVET FÖR?         | .3  |
|    | 1.2 | STRUKTUR OCH LAGRING                   | . 3 |
|    | 1.3 | ANSVARIG FÖR ATT UNDERHÅLLA DOKUMENTET | . 3 |
| 2. | MAS | SSREGISTRERING AV FRÅNVARO             | .4  |
| 3. | TIM | ILISTA TILL EXCEL                      | .5  |
|    |     |                                        |     |

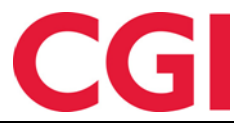

## 1. Om dokumentet

#### 1.1 Dokumentets mål

Dokumentet är en översikt över nyheter i version 14.3.0 av WinTid.

#### 1.1 Vem är dokumentet skrivet för?

Dokumentet är avsett för personer som använder WinTid.

### 1.2 Struktur och lagring

Dokumentet förvaras vid CGI-avdelningen HRM.

#### 1.3 Ansvarig för att underhålla dokumentet

CGI-avdelningen HRM ansvarar för det dokument som mallen upprätthålls.

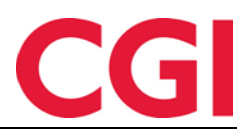

#### WinTid

2. Massregistrering av frånvaro

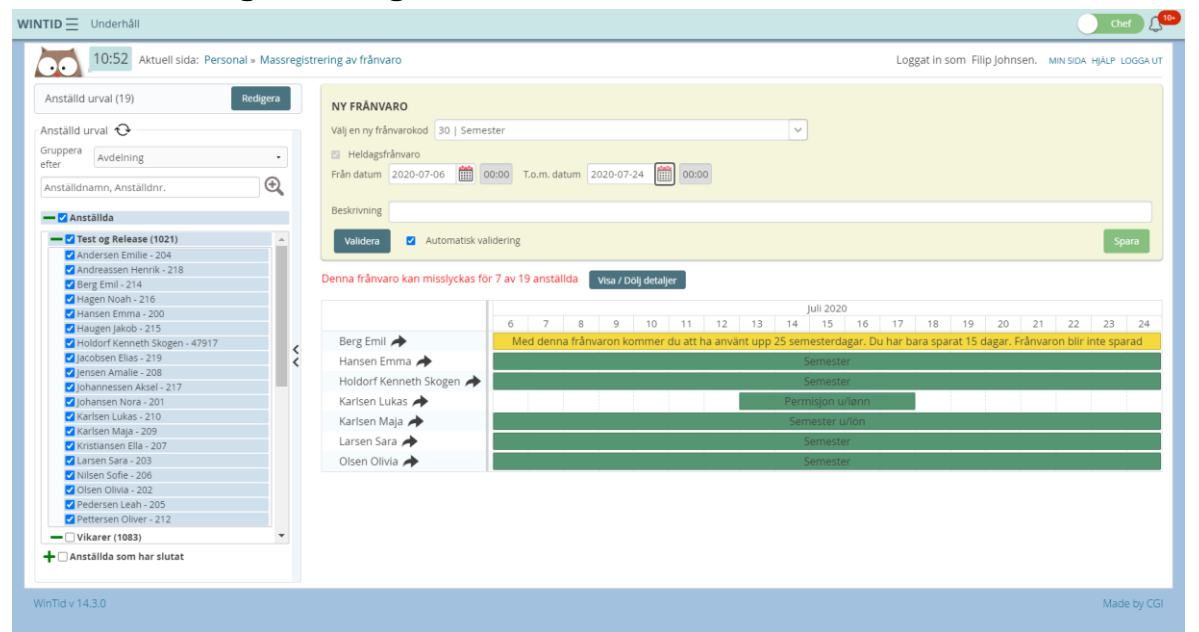

På sidan för massregistrering kan du registrera frånvaro för upp till 500 anställda i taget. För att komma åt sidan måste du ha "Personal – Massregistrering av frånvaro" i Meny-konfiguration och du kan hitta sidan under Personal - Massregistrering av frånvaro.

Anställda kan grupperas efter avdelning eller företag genom att välja önskat alternativ i rullgardinslistan "Gruppera efter". Sedan markerar du de anställda du vill registrera frånvaro på. Om du markerar en avdelning eller ett företag kommer alla tillhörande anställda att väljas. Om du önskar ta bort anställda från urvalet kan du avmarkera listan eller klicka på "Redigera" i anställdlistan.

| Filtrera resultat |                        |                 |                  |       |   |
|-------------------|------------------------|-----------------|------------------|-------|---|
| Anställdnr.       | Namn 🛓                 | Avdelning       | Företag          | Valda | C |
| 204               | Andersen Emilie        | Test og Release | Firma for test   |       |   |
| 18                | Andreassen Henrik      | Test og Release | Firma for test   |       |   |
| 14                | Berg Emil              | Test og Release | Firma for test   |       |   |
| 16                | Hagen Noah             | Test og Release | Firma for test   |       |   |
| 00                | Hansen Emma            | Test og Release | Firma for test   |       |   |
| 15                | Haugen Jakob           | Test og Release | Firma for test   |       |   |
| 7917              | Holdorf Kenneth Skogen | Test og Release | CGI Norge AS HRM |       |   |
| 19                | Jacobsen Elias         | Test og Release | Firma for test   |       |   |
| 08                | Jensen Amalie          | Test og Release | Firma for test   |       |   |
| 217               | Johannessen Aksel      | Test og Release | Firma for test   |       |   |
| 201               | Johansen Nora          | Test og Release | Firma for test   |       |   |
| 210               | Karlsen Lukas          | Test og Release | Firma for test   |       |   |
| 209               | Karlsen Maja           | Test og Release | Firma for test   |       |   |
| 207               | Kristiansen Ella       | Test og Release | Firma for test   |       |   |

När du väljer anställda måste du ange frånvaroinformation. Välj frånvarokod, från datum och slutdatum, samt en beskrivning. Det är inte möjligt att registrera frånvaro del av dag på detta sätt.

Innan du kan spara frånvaron måste den valideras. Detta görs genom att klicka på "Validera" - knappen, men om det finns en markering för "Automatisk validering" validerar WinTid automatiskt valet varje gång en ändring görs.

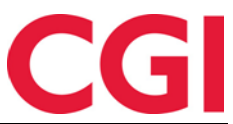

#### WinTid

När valideringen är klar kommer det att listas vilka anställda den angivna frånvaron kan misslyckas för. Det kommer att misslyckas om det finns registreringar under frånvaroperioden, om det finns godkända dagar eller om frånvaron kommer att överlappa varandra med en befintlig planerad frånvaro. Om du registrerar en semester, kommer du dessutom att få ett meddelande om en anställd inte har tillräckligt med semesterdagar att dra nytta av.

Vid varje namn i listan över anställda som kan misslyckas finns det en pil. Om du klickar på denna öppnas medarbetarens Frånvaroplan i en ny flik, så att du eventuellt kan ta bort frånvaro som överlappar varandra. När du har gjort ändringar måste du manuellt klicka på "Validera" för att listan ska uppdateras.

Klicka på "Spara" för att registrera frånvaron. Du får en ruta där du måste bekräfta att du vill spara frånvaron.

| NY FRÂNVARO               | ÄR DU SÄKER?                    | ×     |
|---------------------------|---------------------------------|-------|
| Välj en ny frånvarokod 30 | Överstyr validering av semester |       |
| Heldagsfrånvaro           | Avbryt                          | Spara |
| Från datum 2020-07-06     |                                 |       |

Om du registrerar en semester eller semester utan lön kan du kryssa för "Överstyr validering av semester" om du vill registrera semester även på de som inte har tillräckligt med semesterdagar. Efter att frånvaron är registrerad kommer en lista att ges med vilka anställda det ev. kan misslyckas på, med en orsak.

| Filtrera resu    | rera resultat             |                    |                     |                                                                                                    |                         |  |  |  |
|------------------|---------------------------|--------------------|---------------------|----------------------------------------------------------------------------------------------------|-------------------------|--|--|--|
| Anställdnr.<br>나 | Namn                      | Avdelning          | Företag             | Orsak                                                                                                    | Gå till<br>frånvaroplan |  |  |  |
| 209              | Karlsen Maja              | Test og<br>Release | Firma for test      | Varning: Den planerade frånvaron överlappar en redan registrerad frånvaro.                                                   | *                       |  |  |  |
| 210              | Karlsen Lukas             | Test og<br>Release | Firma for test      | Varning: Den planerade frånvaron överlappar en redan registrerad frånvaro.                                                   | *                       |  |  |  |
| 214              | Berg Emil                 | Test og<br>Release | Firma for test      | Med denna frånvaron kommer du att ha använt upp 25 semesterdagar. Du har bara sparat 15 dagar.<br>Frånvaron blir inte sparad | *                       |  |  |  |
| 47917            | Holdorf Kenneth<br>Skogen | Test og<br>Release | CGI Norge AS<br>HRM | Varning: Den planerade frånvaron överlappar en redan registrerad frånvaro.                                                   | *                       |  |  |  |

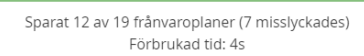

# 3. Timlista till Excel

Timlistan är nu tillgängligt i Excel-format